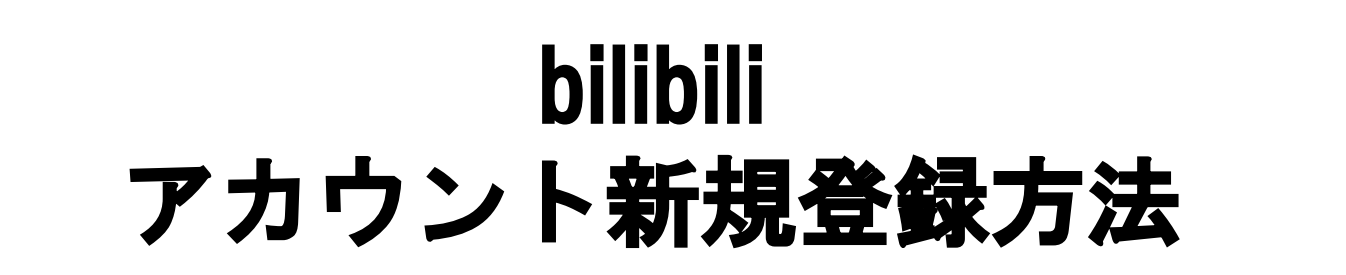

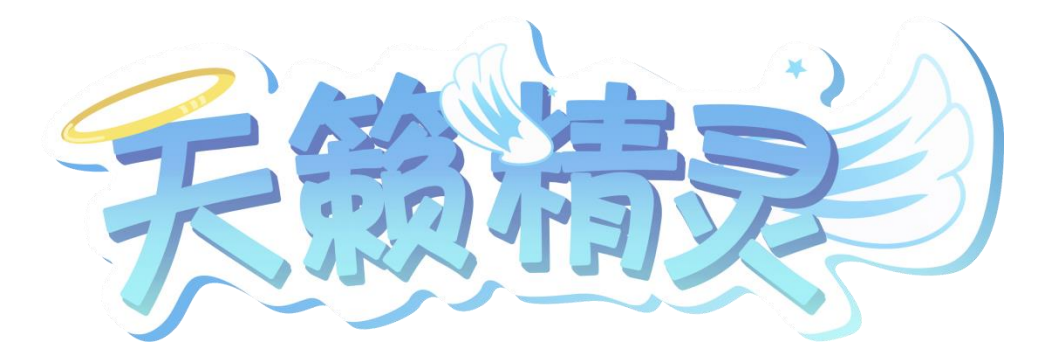

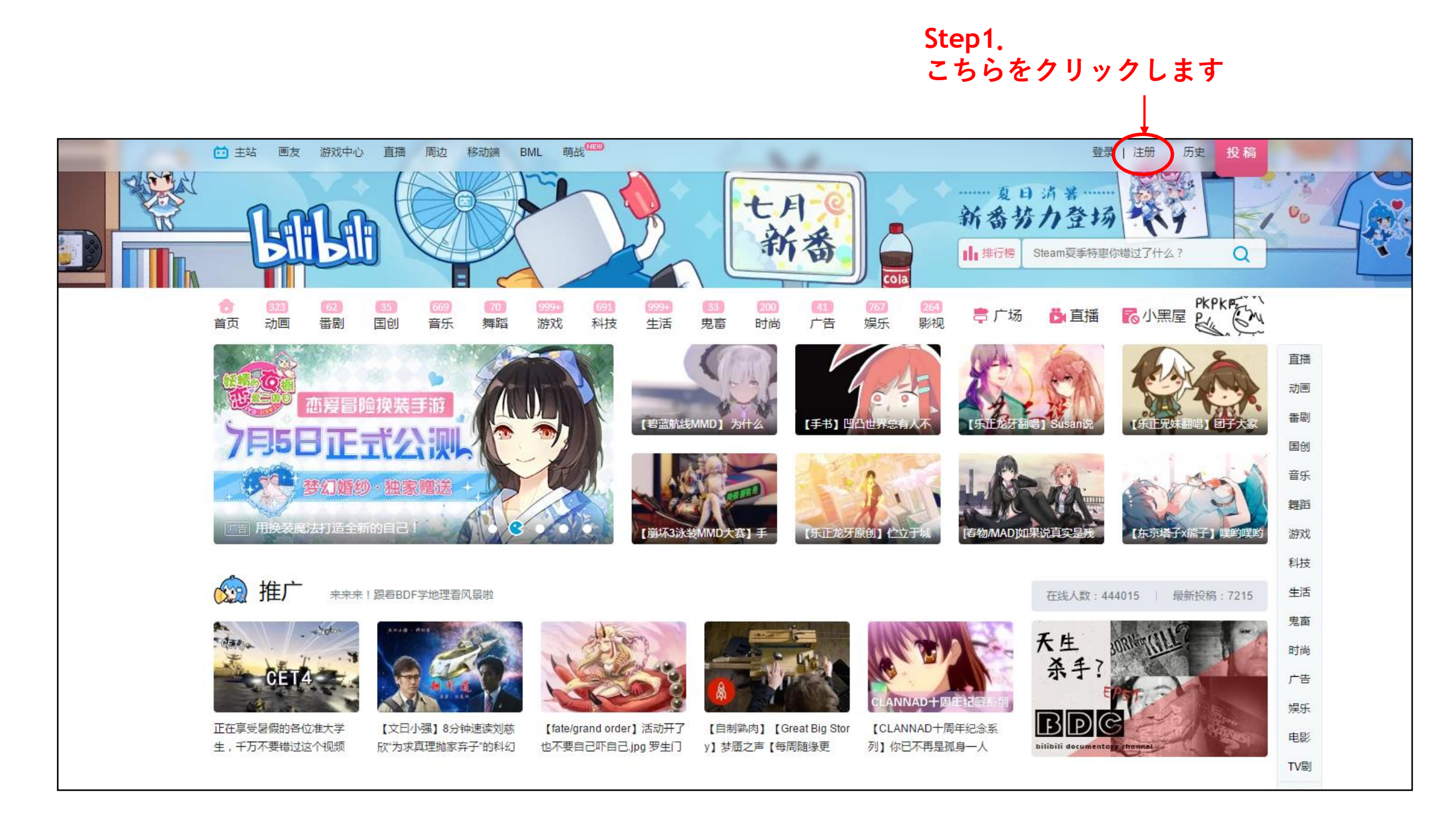

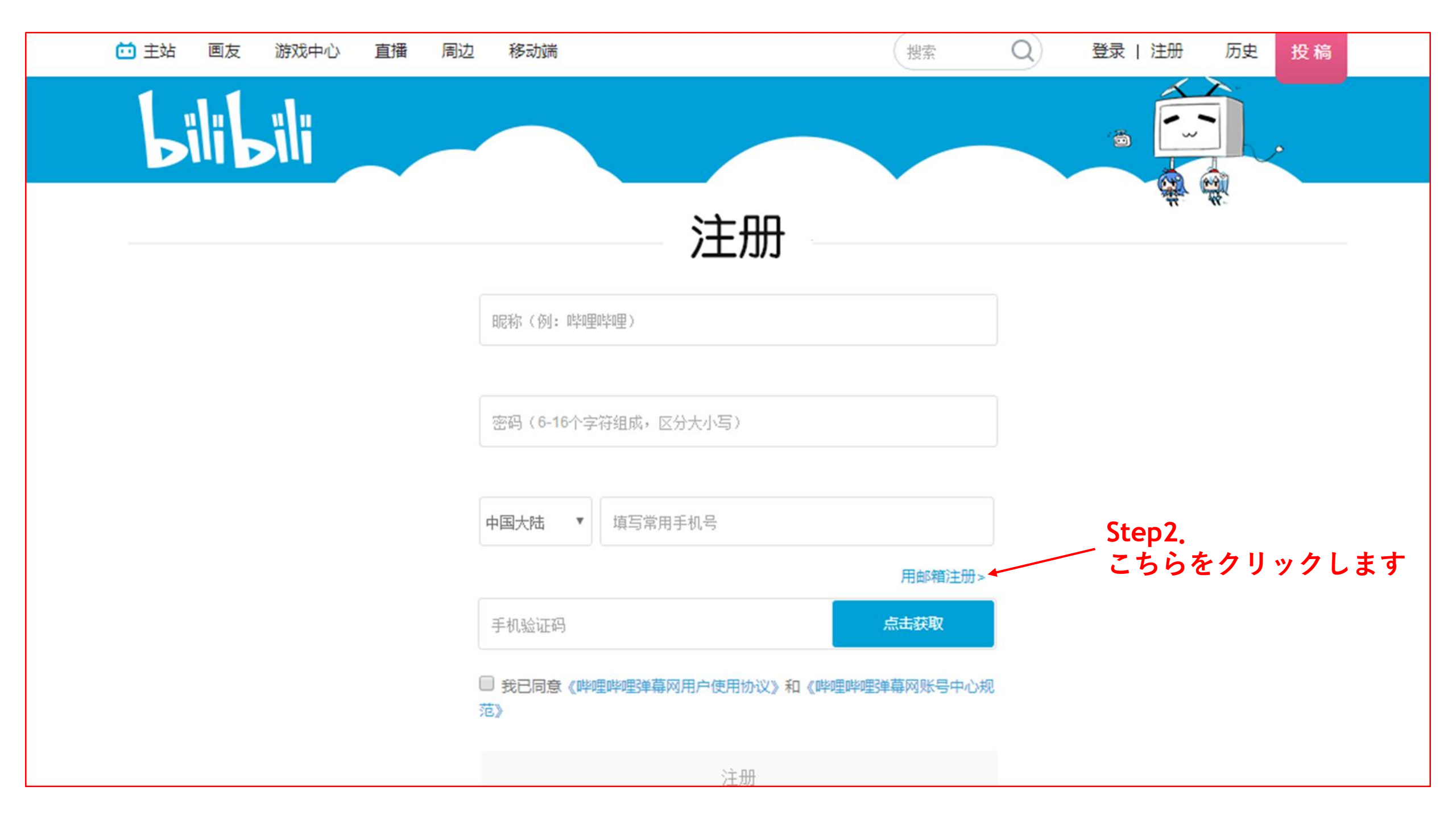

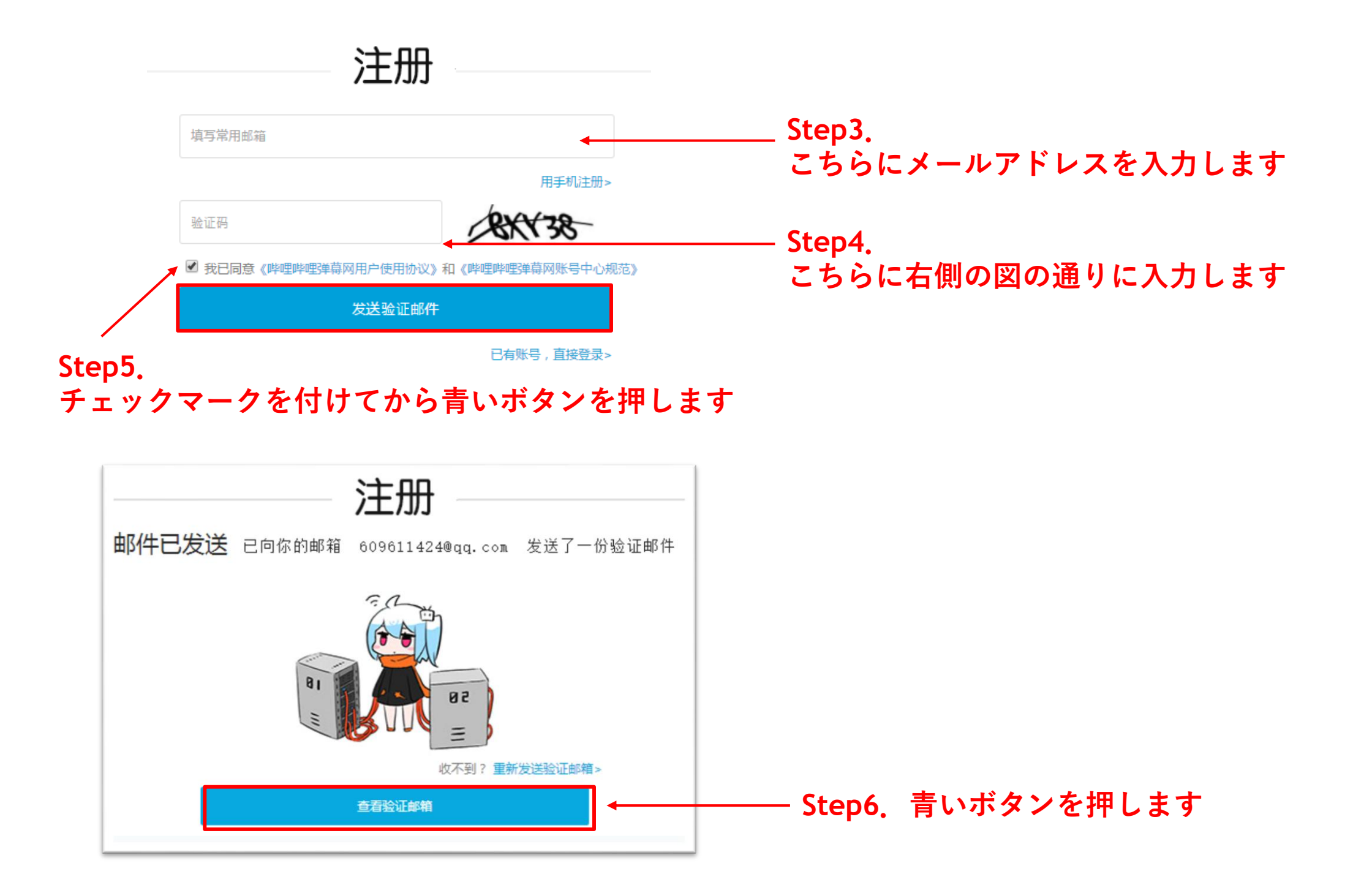

| 尊敬的用户                                   | 您好:                                                                                              |                |
|-----------------------------------------|--------------------------------------------------------------------------------------------------|----------------|
| 您使用了邮箱                                  | 注册成为【哔哩哔哩】的会员。请点击以下链接,确认您在哔哩哔哩的注册<br>gistor/shoskMail2mid_0%ompil_600611424@gg_som%time_14068246 | <del>月</del> : |
| nccps.//passporc.billbill.com/re        | <u>yister/thetkinali?miu=0&amp;emaii=009011424@qq.tom&amp;time=14968243</u>                      | 305            |
| 如果以上链接不能点击,你可以复新                        | 制网址URL,然后粘贴到浏览器地址栏打开,完成确认。                                                                       |                |
| 哔哩哔哩                                    |                                                                                                  |                |
| (这是一封自动发送的邮件,请不                         | 要直接回复)                                                                                           |                |
| 说明                                      |                                                                                                  |                |
| - 如果你没有注册过哔哩哔哩,可能                       | 能是有人尝试使用你的邮件来注册,请忽略本邮件。                                                                          |                |
| - 没有激活的账号会为你保留24个<br>- 24个小时以后,没有被激活的注意 | 小时,请尽快激活。<br>册会自动失效, <mark>你需要重新填写并注册。</mark>                                                    |                |
|                                         |                                                                                                  |                |
|                                         |                                                                                                  |                |
|                                         | Step7.  <br>Step 3で入力したアドレスにbilibiliから                                                           | • × •          |
|                                         | 届いたメールの中の、こちらのリンクを                                                                               | 2              |

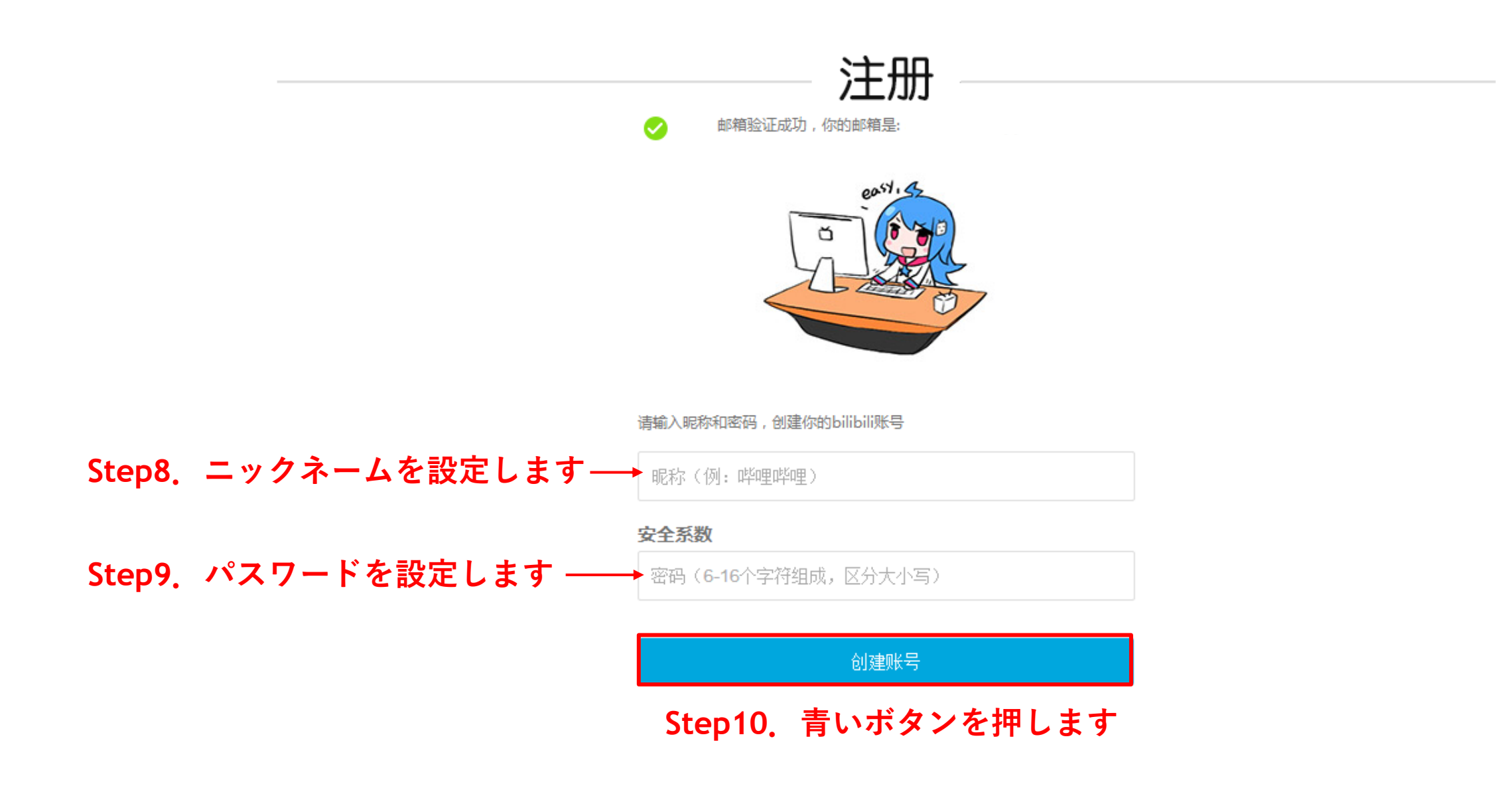

## お疲れ様です ここまでで、登録は完了です! これからは「elfin'」をフォローする方法を紹介します

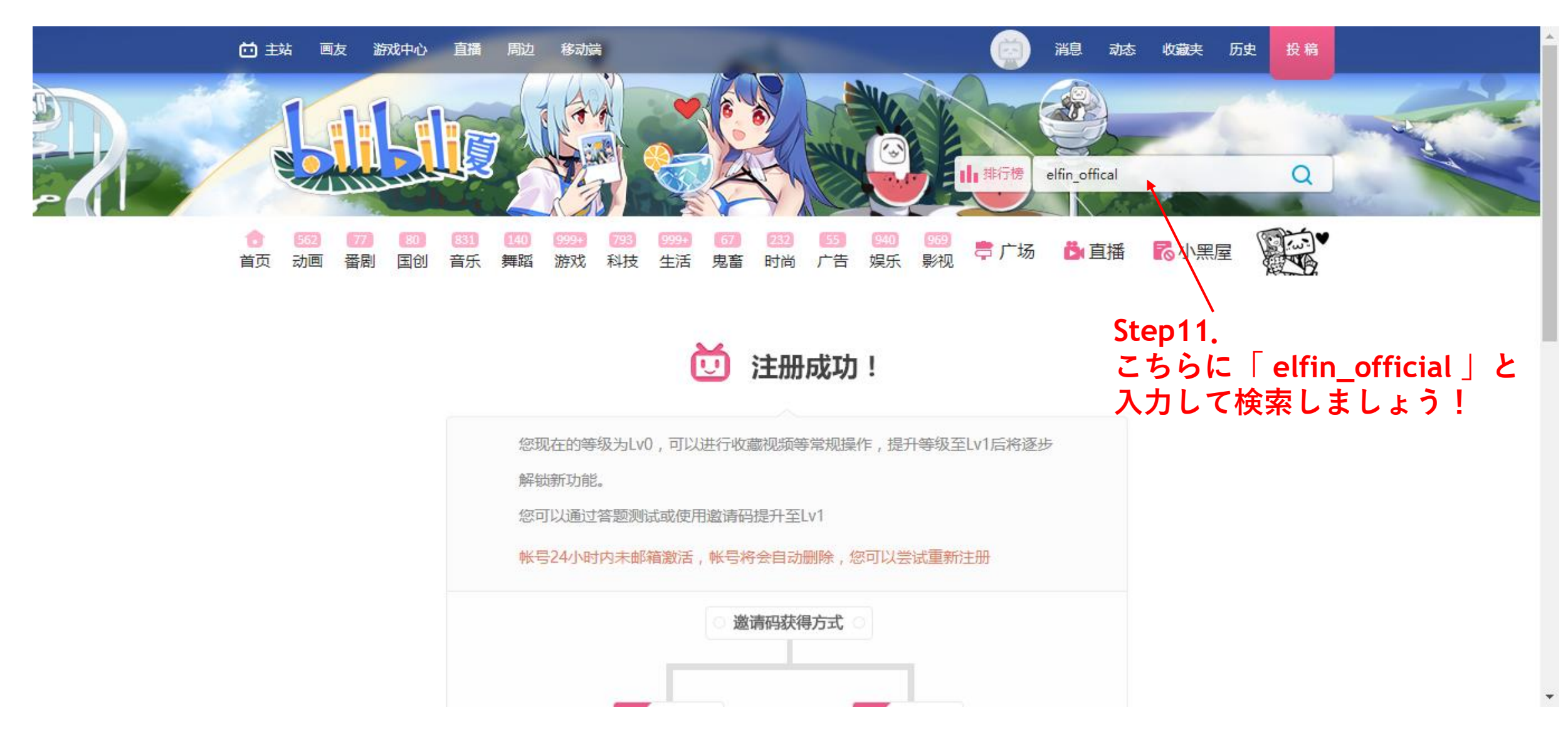

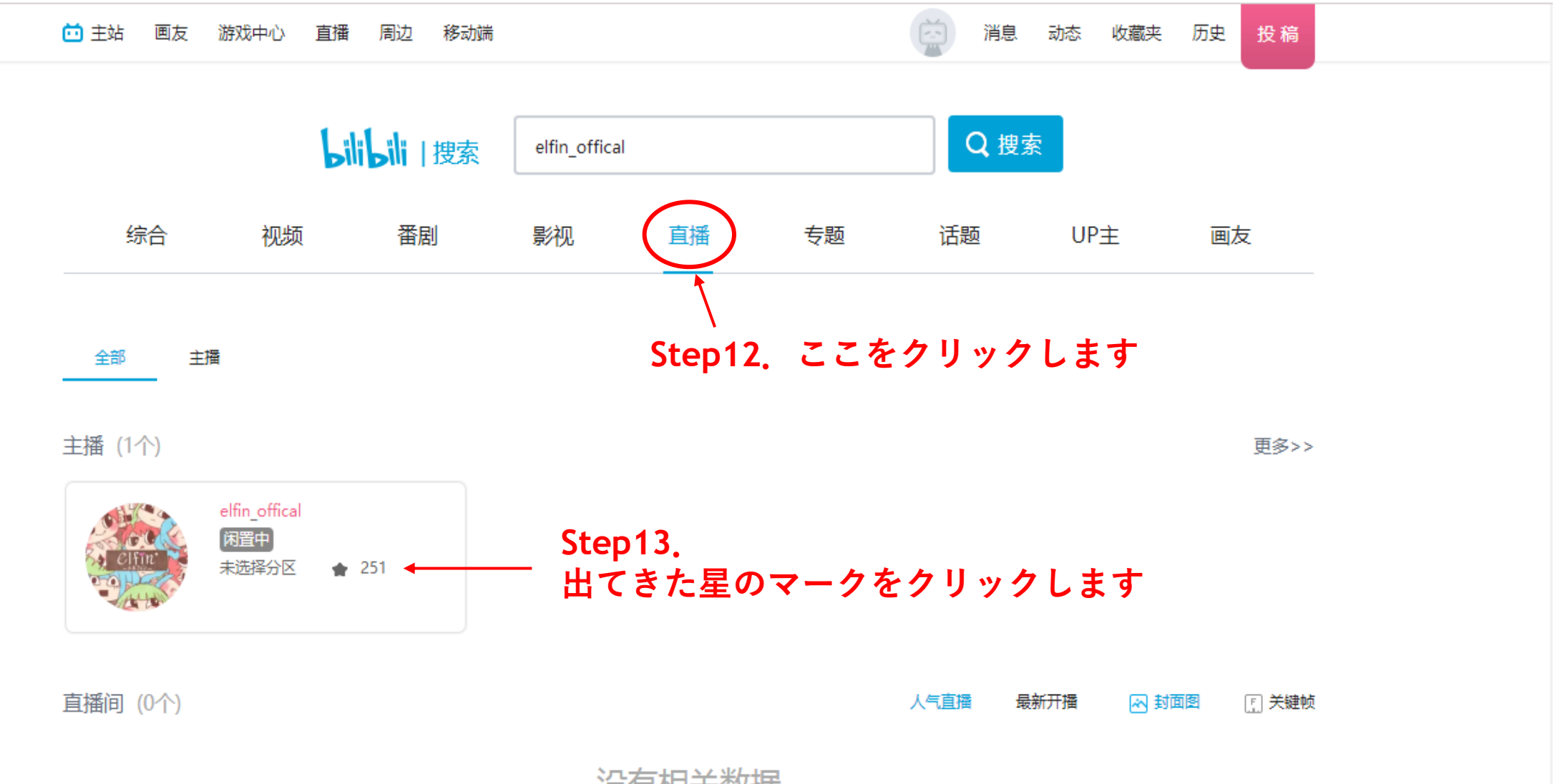

没有相关数据

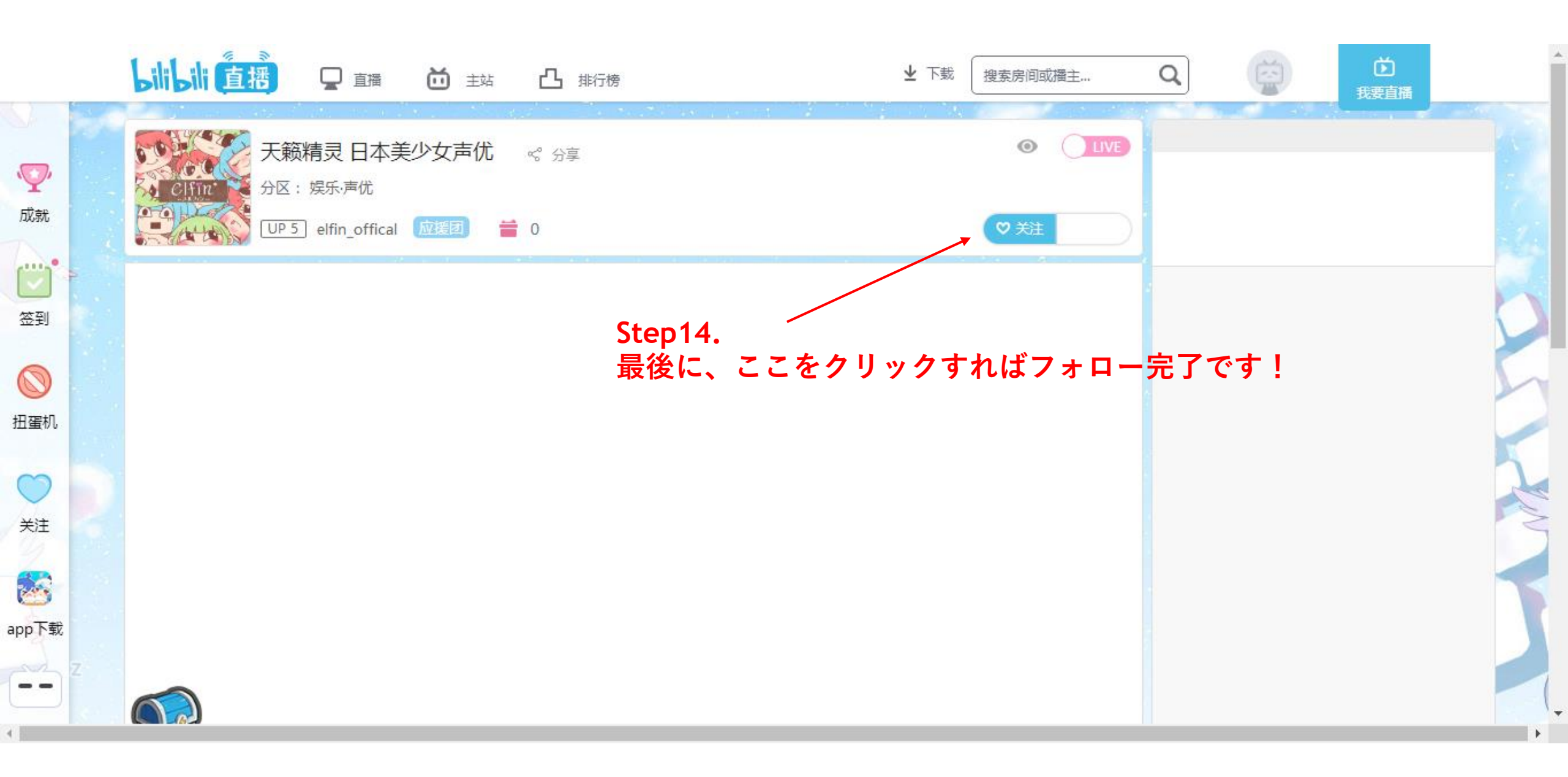